# University of Central Missouri Institutional Review Board 101

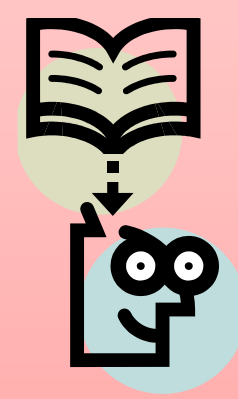

# What is it?

An Institutional Review Board (IRB):

- Examines all research proposals dealing with human subjects;
- Assesses the level of risk to participants involved in your research proposal as well as the ethical boundaries;
- Reviews proposed consent forms and considers any special populations in a study such as; pregnant women, children, prisoners, and institutionalized individuals; and,
- Approves or requires revisions be made to proposals.

# IMPORTANT

The next slide is soooooooooo important.

 If it is found that you collected data BEFORE being approved by the IRB, the IRB will immediately terminate your project and confiscate all data.

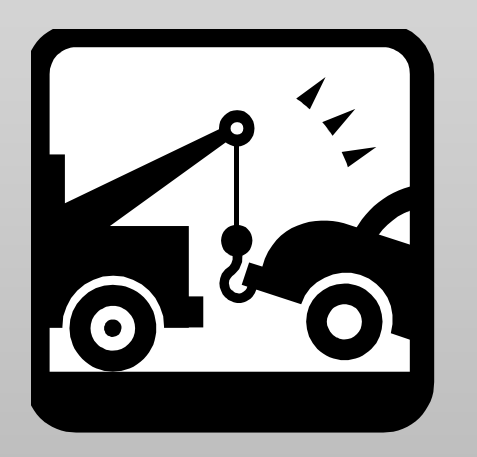

# Who sits on an IRB?

 An IRB consists of representatives from the community, medical professionals, professors from various departments, a student representative, and representatives from the Office of Sponsored Programs and Research Integrity.

### What is the process?

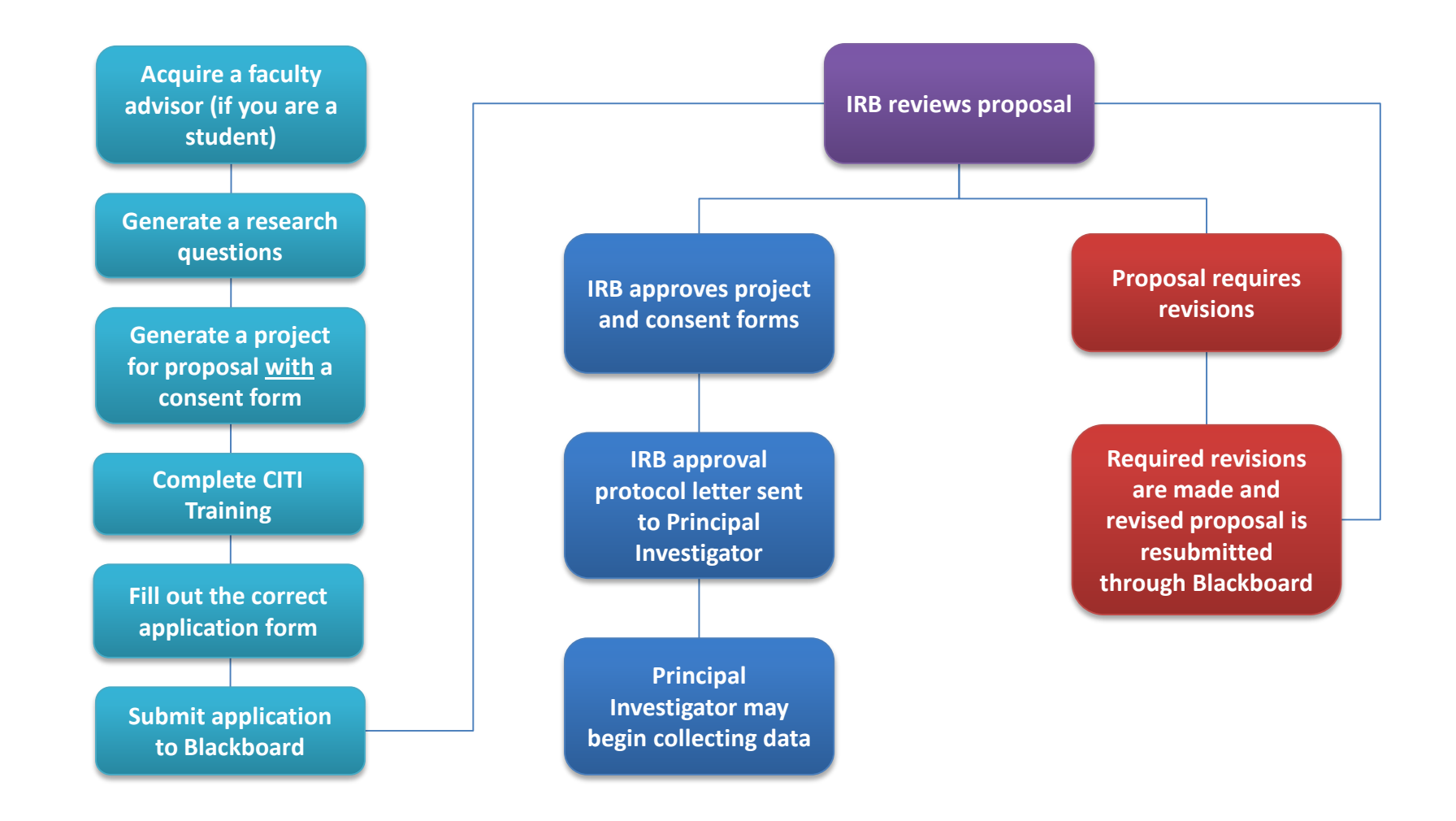

### Which application do I use?

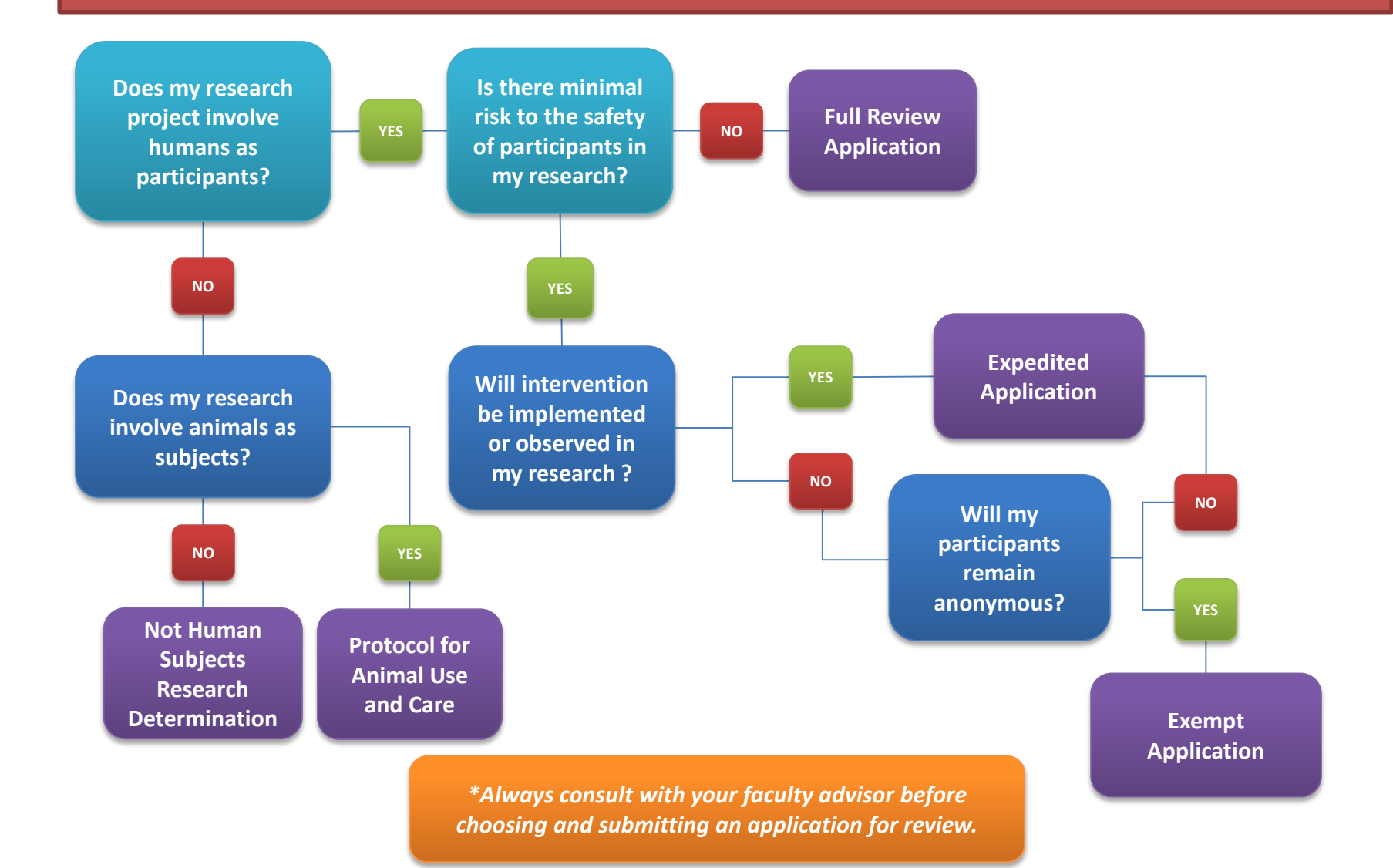

# The next section will show you how to enroll on Blackboard.

### 1. Go to the UCMO Blackboard login page and log in

| Blackboard Login                                                                                              |                                                                                                    |                                                               | Links                                                                                                    |  |
|----------------------------------------------------------------------------------------------------|----------------------------------------------------------------------------------------------------|---------------------------------------------------------------|----------------------------------------------------------------------------------------------------|--|
| Welcome to the<br>Ur<br>Enter your network u<br>Username:<br>Password:<br>Cre<br>Review ti<br>Learn about the | Blackboard e-Education platform<br>iversity of Central Missouri.<br>semame and password below and<br>the context of the context of the context<br>to the context of the context of the | a at the  d click Login. Forgot Your Password? gin I. gration | Quick Links<br>> Username/Password<br>> Logging In<br>> Blackboard Tests<br>> Uploading Documents<br>> Browser Check<br>> Internet Speed Test<br>> Create Blackboard Profile<br>> Plagiarism Help<br>UCM DMCA Agent<br>UCM Home |  |
|                                                                                                    |                                                                                                    |                                                               |                                                                                                    |  |
| Compatibility Check                                                                                           |                                                                                                    |                                                               | Blackboard Student                                                                                                    |  |
| Compatibility Check<br>Browser: Chrome 56<br>Platform: Windows 7 6<br>See the full <u>Browser Check</u> , in  | .0<br>4-bit<br>cluding information on what to do<br>not pass the checks listed.                                                                                                    | Cookies                                                       | Blackboard Student                                                                                                    |  |
| Compatibility Check                                                                                           | .0<br>4-bit<br>ncluding information on what to do<br>not pass the checks listed.                                                                                                    | Cookies                                                       | Blackboard Student                                                                                                    |  |

### 2. Click on "My Community"

|                                                                                                    | Personalize Page 1                                                      |
|----------------------------------------------------------------------------------------------------|-------------------------------------------------------------------------|
| y Announcements                                                                                                    | ✓ My Courses                                                            |
| No Institution Announcements have been posted in the last 7 days.<br>No Course or Organization Announcements have been posted in the last 7 days. | You are not currently enrolled in any courses.                          |
| (more announcements)                                                                                                    | Courses: Quick View You are not currently participating in any courses. |
|                                                                                                    | ▼ My Tasks                                                              |
|                                                                                                    | My Tasks:<br>No tasks due.                                              |

My Learning

My Community

Browser Ch

### 3. Click on "Browse Organization Catalog"

| Add Module |                                                                                                    | Personalize Page 1                                                                                                    |
|------------|----------------------------------------------------------------------------------------------------|----------------------------------------------------------------------------------------------------|
| Add Module | <ul> <li>✓ My Organizations</li> <li>Organizations where you are: Participant</li> <li>Human Subjects Committee</li> <li>✓ Organization Catalog</li> <li>✓ Student Surcond</li> <li>→ Browse Organization Catalog</li> </ul> | ▼ Institution Discussion Boards         No Discussion Boards have been selected for display.         ▼ Discussion Board Creation         Request the creation of an institution discussion board.<br>Click here to send a request email. |
|            |                                                                                                    |                                                                                                    |

# 4. Type "human subjects" in the space provided and click "Go" Organization Catalog

| Browse Organization                                                  | Catalog                        |                                       |
|----------------------------------------------------------------------|--------------------------------|---------------------------------------|
| Search Catalog Organization Name                                     | e 🔻 Contains 🔍 (human subjects | AND Creation Date Before   03/28/2017 |
| Browse Categories                                                    |                                |                                       |
| Select a category to see only courses b<br>unspecified category ▼ Go | pelonging to that category     |                                       |
|                                                                      |                                |                                       |
|                                                                      |                                |                                       |
|                                                                      |                                |                                       |
|                                                                      |                                |                                       |
|                                                                      |                                |                                       |
|                                                                      |                                |                                       |
|                                                                      |                                |                                       |
|                                                                      |                                |                                       |
|                                                                      |                                |                                       |
|                                                                      |                                |                                       |
|                                                                      |                                |                                       |

| 5. You wi | I see this | screen |
|-----------|------------|--------|
|-----------|------------|--------|

| Browse Organization Catalog                                                                                          |                                       |              |                              |                       |
|----------------------------------------------------------------------------------------------------|---------------------------------------|--------------|------------------------------|-----------------------|
| Search Catalog Organization Name V Contains V human                                                                  | AND Creation Date Before V 03/28/2017 | GO           |                              |                       |
| Browse Categories<br>Select a category to see only courses belonging to that category<br>–unspecified category– • Go |                                       |              |                              |                       |
| Organization ID  Organization Name                                                                                   |                                       | Leader Names |                              | Description Textbooks |
| 60HumanSubjectsCommittee1204 Human Subjects<br>Committee                                                             |                                       |              |                              |                       |
|                                                                                                    |                                       |              | Displaying 1 to 1 of 1 items | Show All Edit Paging  |
|                                                                                                    |                                       |              |                              |                       |
|                                                                                                    |                                       |              |                              |                       |
|                                                                                                    |                                       |              |                              |                       |
|                                                                                                    |                                       |              |                              |                       |
|                                                                                                    |                                       |              |                              |                       |
|                                                                                                    |                                       |              |                              |                       |
|                                                                                                    |                                       |              |                              |                       |
|                                                                                                    |                                       |              |                              |                       |

# 6. Click the drop down arrow that appears when the mouse hovers over "60HumanSubjectsCommittee1204"

| Jrganization Catalog                                                                                                 | 0                     |
|----------------------------------------------------------------------------------------------------|-----------------------|
| Browse Organization Catalog                                                                                          |                       |
| Search Catalog Organization Name V Contains V human subjects AND Creation Date Before V 03/28/2017                   |                       |
| Browse Categories<br>Select a category to see only courses belonging to that category<br>–urspecified category– ▼ Go |                       |
| Organization ID 🛆 Organization Name Leader Names                                                                     | Description Textbooks |
| Committee 1204 Human Subjects Committee Committee                                                                    |                       |
| Displaying 1 to 1 of 1 items                                                                                         | Show All Edit Paging  |
|                                                                                                    |                       |
|                                                                                                    |                       |
|                                                                                                    |                       |
|                                                                                                    |                       |
|                                                                                                    |                       |
|                                                                                                    |                       |

### 7. Click "Enroll"

| Organization Catalog                                                                                            |              | G                                         |
|----------------------------------------------------------------------------------------------------|--------------|-------------------------------------------|
| Browse Organization Catalog                                                                                     |              |                                           |
| Search Catalog Organization Name 🔻 Contains 🔻 human subjects AND Creation Date Before 🔻 03/28/2017              | Go           |                                           |
| Browse Categories<br>Select a category to see only courses belonging to that category<br>-urspecified category- |              |                                           |
| Organization ID _ Organization Name                                                                             | Leader Names | Description Textbooks                     |
| 60HumanSubjectsCommittee1204 Human Subjects<br>Committee                                                        |              |                                           |
|                                                                                                    | Displayi     | ig 1 to 1 of 1 items Show All Edit Paging |

| 8. Cli                      | ck "Submit"                                                      | Ø             |
|-----------------------------|------------------------------------------------------------------|---------------|
| Self Enrollmen              | nt                                                               |               |
|                             |                                                                  | Cancel Submit |
| ENROLL IN ORGAN             | IZATION: HUMAN SUBJECTS COMMITTEE (60HUMANSUBJECTSCOMMITTEE1204) |               |
| Instructor:<br>Description: |                                                                  |               |
| Categories:                 | Education: Higher Education                                      |               |
| Click <b>Submit</b> to prov | ceed. Click <b>Cancel</b> to go back.                            | Cancel Submit |
|                             |                                                                  | _             |
|                             |                                                                  |               |
|                             |                                                                  |               |
|                             |                                                                  |               |
|                             |                                                                  |               |

# You are now enrolled. In the next section you will learn how to fill out an application

Since the Not Human Subjects, Exempt, Expedited, and Full Review applications all have similar requirements, the following example will be an Expedited application.

1. After logging in to your UCMO Blackboard account, click on "My Community". You will see this screen. Click on "Human Subjects Committee"

| Add Module                         |                                                                                                    | Personalize Page 1                                                                                                    |
|------------------------------------|----------------------------------------------------------------------------------------------------|----------------------------------------------------------------------------------------------------|
| ♥ Organization Search           Go | <ul> <li>My Organizations</li> <li>Organizations where you are: Participant</li> <li>Human Subjects Committee</li> <li>Organization Catalog</li> <li>Student Support</li> <li>Browse Organization Catalog</li> </ul> | <ul> <li>Institution Discussion Boards</li> <li>No Discussion Boards have been selected for display.</li> <li>Discussion Board Creation</li> <li>Request the creation of an institution discussion board.<br/>Click here to send a request email.</li> </ul> |
|                                    |                                                                                                    |                                                                                                    |

### 2. Click on "Applications"

| Human Subjects     Committee                                                            | Organization Home                                                                                                |                                                                                                    |
|-----------------------------------------------------------------------------------------|----------------------------------------------------------------------------------------------------|----------------------------------------------------------------------------------------------------|
| Organization Home (Applications Revisions Amendments and Renewals Circle/Densmel Denset | My Announcements No Course or Organization Announcements have been posted in the last 7 days. more announcements | My Tasks<br>My Tasks:<br>No tasks due.                                                                         |
| (Project Status)<br>Satisfaction Survey<br>IRB Training Information<br>Tools<br>Bo Help |                                                                                                    | What's New       Edit Notification Settings       No Notifications                                             |
|                                                                                         |                                                                                                    | Last Updated: March 27, 2017 12:28 PM  Needs Attention  Edit Notification Settings Actions *  No Notifications |
|                                                                                         |                                                                                                    | Last Updated: March 27, 2017 12:28 PM                                                                          |

| 3. Click                                                                                                    | "Expedited-Full Review Application (2).docx"                                                                                                    |
|----------------------------------------------------------------------------------------------------|----------------------------------------------------------------------------------------------------|
| Human Subjects                                                                                                    | oplications                                                                                                    |
| Comparization Home         Applications         Applications         Annendments and Renewals         Final/Renewal Report         (Project Status)         Satisfaction Survey         (RB Training Information         Tools         (B) Help | Application Instructions         All researchers begin by selecting the type of review and submitting their application, Doe_consent etc.)         Please save all files with your last name in the beginning (ex. Doe_application, Doe_consent etc.)         CITI training will be entered in the grade book when we receive notification that you have passed.         Upon completion of the review and CITI training you will receive an email regarding the application status.         Official letters and date stamped consents/assents will be sent to the PI's email address.         If you have any questions please email researchreview@ucmo.edu or Kathy Schnakenberg@ucmo.edu         If southuran subject determination         Attached Files:       Enterlination 2015.docx (80.974 KB)         Submit your Not Human Subjects Determination application here.         Please attach all attachments on one submission. |
|                                                                                                    | Exempt application         Attached Files: D Exempt Application.docx (177.155 KB)         Exempt research is where the subjects are usually anonymous, no intervention and minimal risk. Attach materials including surveys, consent, letters of permission and recruitment wording.         Note: Please combine all documents into one attachment                                                                                                    |
| https://ucmo.blackboard.com/webapps/blackboard/conte                                                                                                    | Expedited application     Attached Files:      Expedited-Full Review Application (2).doc: 183.63 KB)     These are typically for research which has identifable information, an intervention and minimal risk. Attach materials including surveys, consent, letters of permission and recruitment wording.     Note: Please combine all documents into one attachment ent/listContent_sp?rourse_ide_83449_1&content_ide_3015221_1&mode=reset:                                                                                                    |

|                                             | <b>NDCI</b>            |                          | 3 VVU                     | iu uu                   | JUUIII                                                                              | こ     し                                                                                                    |
|---------------------------------------------|------------------------|--------------------------|---------------------------|-------------------------|-------------------------------------------------------------------------------------|----------------------------------------------------------------------------------------------------|
| Expedited-Full Review Application (2) (4).d | ocx - Microsoft Word   | Table T                  | ools                      |                         |                                                                                     |                                                                                                    |
| Page Layout References Mailings Re          | view View Add-Ins      | Acrobat Design           | Layout                    |                         |                                                                                     |                                                                                                    |
| alibri (Body) 🔹 12 🔹 🗛 👗 🗛 🖉 🍰              | A ⊟ * )⊟ * *77*   1)   | ≣∰ 🖾   灯   ¶             | AaBbCcDt AaBbCcDt         | AaBbCcE                 | AaBbCcl AaBbCcDu                                                                    | AaBbCcDi AaBbCcDi AaBbCcDi AaBbCcDi AaBbCcDi AABb                                                                                                    |
| B I U × abe x, x* 🗛 × 🗛 × 🗛 🤇               | €≣≡≡≌                  | ‡≣•   <u>@</u> • ⊞ •     | 1 Normal 1 No Spaci Headi | g 1 Heading 2 Heading 3 | Title Subtitle Subtle Em                                                            | Emphasis Intense E Strong Quote Intense Q Subtl                                                                                                    |
| Font                                        | G Parag                | raph G                   |                           |                         | Styles                                                                              |                                                                                                    |
|                                             |                        |                          |                           |                         |                                                                                     |                                                                                                    |
|                                             |                        |                          |                           |                         |                                                                                     |                                                                                                    |
| LINIVERSITY OF                              |                        | Hun                      | nan Subjects Committee    | LINIVERS                | ITV OF                                                                              | Human Subjects Committy                                                                                                    |
| CENTRAL                                     |                        | i dan                    | Warrensburg, MO 64093     | CENIT                   |                                                                                     | Warrensburg, MO 640                                                                                                    |
|                                             |                        | Rese                     | earchReview@ucmo.edu      |                         |                                                                                     | ResearchReview@ucmo.e                                                                                                    |
| IVUSSOUKI.                                  |                        |                          | (660) 543-8562            | IVUSSC                  | JUKI.                                                                               | (660) 543-85                                                                                                    |
|                                             |                        | I                        |                           |                         |                                                                                     |                                                                                                    |
| Expe                                        | al Review Board - Hum  | otocol<br>Jan Subjects   |                           | SECTION B:              | Review Category                                                                     |                                                                                                    |
|                                             |                        |                          |                           |                         | FOR EXF                                                                             | PEDITED REVIEWS                                                                                                    |
| SECTION A: General Information              |                        |                          |                           |                         | Check a category below that a                                                       | ccurately describes your research below                                                                                                    |
| Principle Investigator (PI): Click          | or tap here to enter   | text.                    |                           | Clinical studios o      | f drugs and medical devices only who                                                | n condition (i) or (ii) is met                                                                                                    |
| Classification: Choose                      | se an item.            |                          |                           | (i) R                   | esearch on drugs for which an investi                                               | gational new drug application (21 CFR Part 312) is not required.                                                                                                    |
| Department: Click                           | or tap here to enter   | text.                    |                           | (Not                    | te: Research on marketed drugs that s                                               | ignificantly increases the risks or decreases the acceptability of                                                                                                    |
| UCM 700-Number: Click                       | or tap here to enter   | text.                    |                           | ther                    | risks associated with the use of the pr                                             | oduct is not eligible for expedited review).                                                                                                    |
| University Email: Click                     | or tap here to enter   | text.                    |                           | (ii) 🗆 R                | esearch on medical devices for which                                                | (i) an investigational device exemption application (21 CFR Part                                                                                                    |
| Phone Number: Click                         | or tap here to enter   | text.                    |                           | 812)<br>boin            | is not required; or (ii) the medical de                                             | vice cleared/approved for marketing and the medical device is                                                                                                    |
| CITI Training Completed:                    | s 🗆 No                 |                          |                           |                         | 2 - Research Involving Blood Sam                                                    | approved abenitig.                                                                                                    |
| Co. Investigator(a): Click                  |                        | tout                     |                           | Collection of blo       | 2 - Research involving blood Sam                                                    | earstick erveninunsture as follows:                                                                                                    |
| Co-investigator(s): Click (                 | or tap here to enter   | liext.                   |                           | (i) F                   | rom healthy, nonpregnant adults who                                                 | weigh at least 110 pounds. For these participants, the                                                                                                    |
| - Ir you are member the                     | ocivi racuity, you may | skip to the next section | 1-                        | amo                     | unts drawn may not exceed 550 ml in                                                 | an 8-week period and collection may not occur more                                                                                                    |
| Faculty Advisor's Name: Click               | or tap here to enter   | text.                    |                           | freq                    | uently than 2 times per week; or                                                    |                                                                                                    |
| Faculty Advisor's Email: Click              | or tap nere to enter   | text.                    |                           | (ii) 🗆 F                | rom other adults and children <sup>1</sup> consid                                   | ering the age, weight, and health of the participants, the                                                                                                    |
|                                             |                        |                          |                           | colle                   | ection procedure, the amount of blood                                               | d to be collected, and the frequency with which it will be                                                                                                    |
| Check the appropriate boxes belo            | w to indicate chara    | icteristics of your p    | otential subjects.        | an 8                    | week period and collection may not o                                                | occur more frequently than 2 times per week.                                                                                                    |
| Population                                  | Not Included           | May be included          | Targeted                  |                         | 3 – Research Involving Biological S                                                 | pecimens                                                                                                    |
| Minors (under age 18)                       |                        |                          |                           | Prospective colle       | ection of biological specimens for rese                                             | earch purposes by noninvasive means.                                                                                                    |
| winters (under age 16)                      |                        |                          |                           | Examples: (a) ha        | ir and nail clippings in a non-disfigurir                                           | ng manner; (b) deciduous teeth at time of exfoliation or if                                                                                                    |
| Pregnant                                    |                        |                          |                           | routine patient o       | are indicates a need for extraction; (c                                             | c) permanent teeth if routine patient care indicates a need for<br>ing guard). (a) upper pulsted callus callested aith a size of<br>the second second se |
| Women of Childbearing Age                   |                        |                          |                           | unstimulated fas        | shion or stimulated by chewing gumbs                                                | ase or wax or by applying a dilute citric solution to the tongue:                                                                                                    |
| Institutionalized Percent                   |                        |                          |                           | (f) placenta remo       | oved at delivery; (g) amniotic fluid obt                                            | tained at the time of rupture of the membrane prior to or during                                                                                                    |
| mstrutionanzed Persons                      |                        |                          |                           | labor; (h) supra-       | and subgingival dental plaque and cal                                               | culus, provided the collection procedure is not more invasive                                                                                                    |
| Cognitively Impaired Persons                | •                      |                          |                           | than routine pro        | phylactic scaling of the teeth and the                                              | process is accomplished in accordance with accepted                                                                                                    |
| Low Income                                  |                        |                          |                           | prophylactic tecl       | nniques; (j) mucosal and skin cells coll<br>itum collected after saline mist pobuli | ected by buccal scraping or swab, skin swab, or mouth                                                                                                    |
|                                             |                        |                          |                           | washings; (J) spu       | rearrest and a repainter mist nebuli                                                | LOCIOTI.                                                                                                    |

### Filling out an Application (Section A)

### 5. Complete "Section A: General Information"

### **SECTION A: General Information**

| Principle Investigator (PI): | Click or tap here to enter text.                        |  |
|------------------------------|---------------------------------------------------------|--|
| Classification:              | Choose an item.                                         |  |
| Department:                  | Click or tap here to enter text.                        |  |
| UCM 700-Number:              | Click or tap here to enter text.                        |  |
| University Email:            | Click or tap here to enter text.                        |  |
| Phone Number:                | Click or tap here to enter text.                        |  |
| CITI Training Completed:     | □ Yes □No                                               |  |
| Co-Investigator(s):          | Click or tap here to enter text.                        |  |
| - If you are mem             | ber the UCM faculty, you may skip to the next section – |  |
| Faculty Advisor's Name:      | Click or tap here to enter text.                        |  |
| Faculty Advisor's Email:     | Click or tap here to enter text.                        |  |
|                              |                                                         |  |

### Filling out an Application (Check Boxes)

### 6. Check the appropriate boxes. Note that unless you have

data from a professional indicating your subjects are, without a doubt, not pregnant or not cognitively impaired, you must check "May Be Included" for the Pregnant, Women of Childbearing Age, and Cognitively Impaired categories. Without testing or data from a professional, you will not know if a subject is pregnant or cognitively impaired.

| Population                   | Not Included | May be Included | Targeted |
|------------------------------|--------------|-----------------|----------|
| Minors (under age 18)        |              |                 |          |
| Pregnant                     |              |                 |          |
| Women of Childbearing Age    |              |                 |          |
| Institutionalized Persons    |              |                 |          |
| Cognitively Impaired Persons |              |                 |          |
| Low Income                   |              |                 |          |
| Ethnic/Racial Minority       |              |                 |          |
| Elderly (over age 65)        |              |                 |          |

### Filling out an Application (Section B)

### 7. Complete "Section B: Review Category". Check the appropriate category for your project based off the descriptions provided.

### SECTION B: Review Category

### FOR EXPEDITED REVIEWS

### Check a category below that accurately describes your research below

### CATEGORY 1 - Drug and Medical Device Research

Clinical studies of drugs and medical devices only when condition (i) or (ii) is met.

- (i) Research on drugs for which an investigational new drug application (21 CFR Part 312) is not required. (Note: Research on marketed drugs that significantly increases the risks or decreases the acceptability of the risks associated with the use of the product is not eligible for expedited review).
- (ii) Research on medical devices for which (i) an investigational device exemption application (21 CFR Part 812) is not required; or (ii) the medical device cleared/approved for marketing and the medical device is being used in accordance with its cleared/approved labeling.

### CATEGORY 2 - Research Involving Blood Samples

Collection of blood samples by finger stick, heel stick, ear stick, or venipuncture as follows:

- I From healthy, nonpregnant adults who weigh at least 110 pounds. For these participants, the amounts drawn may not exceed 550 ml in an 8-week period and collection may not occur more frequently than 2 times per week; or
- (ii) From other adults and children<sup>1</sup> considering the age, weight, and health of the participants, the collection procedure, the amount of blood to be collected, and the frequency with which it will be collected. For these participants, the amount drawn may not exceed the lesser of 50 ml or 3 ml per kg in an 8 week period and collection may not occur more frequently than 2 times per week.

### CATEGORY 3 - Research Involving Biological Specimens

Prospective collection of biological specimens for research purposes by noninvasive means.

Examples: (a) hair and nail clippings in a non-disfiguring manner; (b) deciduous teeth at time of exfoliation or if routine patient care indicates a need for extraction; (c) permanent teeth if routine patient care indicates a need for extraction; (d) excreta and external secretions (including sweat); (e) uncannulated saliva collected either in an unstimulated fashion or stimulated by chewing gumbase or wax or by applying a dilute citric solution to the tongue; (f) placenta removed at delivery; (g) anniotic fluid obtained at the time of rupture of the membrane prior to or during labor; (h) supra- and subgingival dental plaque and calculus, provided the collection procedure is not more invasive than routine prophylactic scaling of the teeth and the process is accomplished in accordance with accepted prophylactic techniques; (j) mucosal and skin cells collected by buccal scraping or swab, skin swab, or mouth washings; (j) sputum collected after saline mist nebulization.

### CATEGORY 4 – Research Involving Noninvasive Data Collection

Collection of data through noninvasive procedures (not involving general anesthesia or sedation) routinely employed in clinical practice, excluding procedures involving x-rays or microwaves. Where medical devices are employed, they must be cleared/approved for marketing. (Studies intended to evaluate the safety and effectiveness of the medical device are not generally eligible for expedited review, including studies of cleared medical devices for new indications.) Examples: (a) physical sensors that are applied either to the surface of the body or at a distance and do not involve input of significant amounts of energy into the subject or an invasion of the subject's privacy; (b) weighing or testing sensory acuity; (c) magnetic resonance imaging; (d) electrocardiography, electroencephalography, thermography, detection of naturally occurring radioactivity, electroretinography, ultrasound, diagnostic infrared imaging, <u>doppler</u> blood flow, and echocardiography; (e) moderate exercise, muscular strength testing where appropriate given the age, weight, and health of the individual.

### CATEGORY 5 – Non-research or Research Involving Archived Data

Research involving materials (data, documents, records, or specimens) that have been collected, or will be collected solely for <u>nonresearch</u> purposes (such as medical treatment or diagnosis). (NOTE: Some research in this category may be exempt from the HHS regulations for the protection of human participants. 45 CFR 46.101(b)[4]. This listing refers only to research that is not exempt.)

### CATEGORY 6 – Research Involving Audio or Video Recordings

Collection of data from voice, video, digital, or image recordings made for research purposes.

### CATEGORY 7 – Psychological, Sociological, or Behavioral Research

Research on individual or group characteristics or behavior (including, but not limited to, research on perception, cognition, motivation, identity, language, communication, cultural beliefs or practices, and social behavior) or research employing survey, interview, oral history, focus group, program evaluation, human factors evaluation, or quality assurance methodologies. (NOTE: Some research in this category may be exempt from the HHS regulations for the protection of human participants. 45 CFR 46.101(b)(2) and (b)(3). This listing refers only to research that is not exempt.)

### CATEGORY 8 – Continuing Review of Previously Approved Research

Continuing review of research previously approved by the convened IRB as follows:

- (i) where (i) the research is permanently closed to the enrollment of new participants; (ii) all participants have completed all research-related interventions; and (iii) the research remains active only for long-term follow-up participants; or
- (ii) uhere no participants have been enrolled and no additional risks have been identified; or
- (iii) where the remaining research activities are limited to data analysis.

### CATEGORY 9 - Continuing Review of Drug or Medical Device Research

Continuing review of research, not conducted under an investigational new drug application or investigational device exemption where categories two (2) through eight (8) do not apply but the IRB has determined and documented at a convened meeting that the research involves no greater than minimal risk and no additional risks have been identified.

### □ FULL BOARD REVIEW:

Any research or training project involving the use of human participants which does not fall into an exempt or expedited review category must be submitted for full board IRB review. Research involving more than minimal risk requires full board review.

### Filling out an Application (Section C)

### 8. Complete "Section C: Project Details".

| SECTION C: Project Details                                                                              |                                                                                           |                                  |  |  |
|----------------------------------------------------------------------------------------------------|-------------------------------------------------------------------------------------------|----------------------------------|--|--|
|                                                                                                    |                                                                                           | OVERVIEW                         |  |  |
| 1.                                                                                                    | Project Title:                                                                            | Click or tap here to enter text. |  |  |
| 2.                                                                                                    | Describe the purpose of your project (                                                    | 500 words or less).              |  |  |
|                                                                                                    | Include goals, rationale, and relevant b                                                  | ackground information.           |  |  |
|                                                                                                    | Please use language that may be understood by persons unfamiliar with this area of study. |                                  |  |  |
| Click or tap here to enter text.                                                                        |                                                                                           |                                  |  |  |
| 3. What is/are your research question(s)?                                                               |                                                                                           |                                  |  |  |
| Click or tap here to enter text.                                                                        |                                                                                           |                                  |  |  |
| 4. What is/are your hypothesis/hypotheses?                                                              |                                                                                           |                                  |  |  |
| Click o                                                                                                 | r tap here to enter text.                                                                 |                                  |  |  |
| 5. What do you plan to do with the results of your study (e.g. publish, present at a conference, etc.)? |                                                                                           |                                  |  |  |
| If this project is only for an internal evaluation or class assignment, IRB may not be required.        |                                                                                           |                                  |  |  |
| Please contact the Human Subjects Committee for more information.                                       |                                                                                           |                                  |  |  |
| Click o                                                                                                 | r tap here to enter text.                                                                 |                                  |  |  |

|                                              | FUNDING                             |       |  |
|----------------------------------------------|-------------------------------------|-------|--|
| 6. Is this research <u>currently</u> , or do | you intend for it to be, funded in  | □ YES |  |
| whole or part by an external (n              | on-UCM) grant or contract?          |       |  |
| IF YES:                                      |                                     |       |  |
| i. Is there a completed FCOI on              | record with the Office of Sponsored | □ YES |  |
| Programs?                                    |                                     |       |  |
| ii. Provide the following                    |                                     |       |  |
| <ul> <li>Sponsor Name:</li> </ul>            | Click or tap here to enter text.    |       |  |
| <ul> <li>PI on Grant</li> </ul>              | Click or tap here to enter text.    |       |  |
| <ul> <li>Grant Title/Contract:</li> </ul>    | Click or tap here to enter text.    |       |  |
| <ul> <li>Estimated Project Per</li> </ul>    | iod:                                |       |  |
| o From: Click or t                           | ap here to enter text.              |       |  |
| o <u>To:</u> Click or tap                    | here to enter text.                 |       |  |
| iii. Copy of Grant Application or            | Project Summary is Attached         | □ YES |  |

### Continued...

### Filling out an Application (Section C continued)

### PARTICIPANT POPULATION

 Describe the participant population you will target for this research (e.g., sex, age range, ethnic background, health status, or other targeted demographics).

### Click or tap here to enter text.

8. How many participants will you need to complete your study? Click or tap here to enter text.

### RECRUITMENT

9. Describe your recruitment process. Include how, where, when, and who will contact potential research participants.

### Click or tap here to enter text.

| 10. <b>A</b> | Attach all applicable recruitment ma       | terials. Check all that apply.     |             |                                  |
|--------------|--------------------------------------------|------------------------------------|-------------|----------------------------------|
| [            | Recruitment Scripts                        | Letter/Cover Letter                |             |                                  |
| 0            | □ Flyers                                   | Advertisements                     |             |                                  |
| [            | Recruitment Emails                         | Other: Click or tap here to e      | nter text.  |                                  |
| 11. <b>V</b> | Will you be directly emailing or mail      | ing participants?                  | □NO         | □ YES                            |
| I            | FYES, how are you obtaining emails         | and\or mailing addresses?          |             |                                  |
| Click or t   | tap here to enter text.                    |                                    |             |                                  |
| 12. <b>V</b> | Will participants be compensated fo        | r their participation?             | <b>□</b> NO | □ YES                            |
| I            | F YES, describe how participants will      | be compensated – include the       | e amount    | s and method of                  |
| d            | distribution:                              |                                    |             |                                  |
| Click or t   | tap here to enter text.                    |                                    |             |                                  |
|              |                                            | RISKS & BENEFITS                   |             |                                  |
| 13. V        | What are the <u>risks</u> and inconvenienc | es to the participants? Descr      | ibe all kn  | own anticipated                  |
| P            | psychological, physical, sociological,     | financial, economic risk to pa     | rticipant   | <b>s</b> . Examples include, but |
| а            | are not limited to: loss of confidential   | ity, identifiable links to individ | lual parti  | cipants, experiencing            |
| g            | guilt for lying in a study requiring dec   | eption, emotions distress, phy     | sical inju  | ry or discomfort.                |
| Click here   | e to enter text.                           |                                    |             |                                  |
| 14. H        | How will you minimize these risks an       | d their impact to the particip     | ants?       |                                  |
| Click or t   | an here to enter text                      |                                    |             |                                  |

15. Describe your plan for an emergency situation. Even if you feel this situation is unlikely, please have a plan in case of emergency (e.g., the researcher will carry a cell phone, etc.).

Click or tap here to enter text.

16. Describe the potential benefits to your participants and/or society.

Click or tap here to enter text.

|         | METHOD                                    | OF DATA COLLECTION                       |                                   |
|---------|-------------------------------------------|------------------------------------------|-----------------------------------|
| 17.     | Check all that apply. Attach copies of a  | ll data collection tools to be           | e used.                           |
|         | Questionnaire/Survey                      | Interviews (attach script                | s, questions)                     |
|         | □ Observations                            | Existing Data                            |                                   |
|         | Other: Click or tap here to enter text.   |                                          |                                   |
| 18.     | Indicate all biomedical procedures that   | t apply to your research:                |                                   |
|         | Physical Activity                         | Body Mass Index                          |                                   |
|         | Venipuncture                              | 🗆 X-rays                                 |                                   |
|         | Magnetic resonance imaging (MRI)          | Anthropomorphic eva                      | aluations                         |
|         | Electrocardiograms (EKGs)                 | Intravenous catheter                     | insertion                         |
|         | Collection of blood samples by finger sti | ck, <u>heel</u> stick, ear stick or veni | ipuncture                         |
|         | Other: Click here to enter text.          |                                          |                                   |
| 19.     | If applicable, describe any procedures    | being performed already fo               | or diagnostic or treatment        |
|         | purpose.                                  |                                          |                                   |
| 20      | Click here to enter text.                 |                                          |                                   |
| 20.     | Describe the research methods or proc     | edures you will use to colle             | ect your data.                    |
|         | Your response should include a stop but   | stop description of each pr              | acadura, including the frequency  |
|         | and duration of each procedure. If analy  | vzing existing data describ              | e how you will obtain and analyze |
|         | these data.                               | yzing existing data, describe            | enow you will obtain and analyze  |
| lick or | tap here to enter text.                   |                                          |                                   |
| 21.     | Where will the study take place? I.e., w  | here will participants be ob             | oserved, complete surveys, etc.?  |
| lick or | tap here to enter text.                   |                                          |                                   |
| 22.     | Does your study include plans to recru    | it participants from or                  |                                   |
|         | collect data at an external site?         |                                          |                                   |
|         | (I.e., off UCM campus - for example, at   | an elementary school,                    |                                   |
|         | hospital, etc.)                           |                                          |                                   |
|         | IF YES, name and describe the external s  | site(s) below.                           |                                   |
|         | You must also attach a written acknowle   | edgement indicating that ye              | ou have permission to use the     |
|         | named facility and/or personnel.          |                                          |                                   |
|         | Click or tap here to enter text.          |                                          |                                   |

### Filling out an Application (Section C continued)

### INFORMED CONSENT

The consent document(s) must contain all the required elements of consent. We recommend you use the appropriate template(s) available on the UCM website.

### 23. How will you obtain consent?

Describe your <u>process</u> for obtaining informed consent from your participants – include how, when, and where the consent process will take place, and who will collect it.

### Click or tap here to enter text.

### 24. Which of the following will you use to present the informed consent? (Attach all.)

| Minor's Assent Form (Must also include Parental Consent)                                                                                                    |                                                                                                    |  |
|----------------------------------------------------------------------------------------------------|----------------------------------------------------------------------------------------------------|--|
| Web-based Consent Form Parental Consent Form (N                                                                                                    |                                                                                                    |  |
| Cover Letter Other: Click or tap here to e                                                                                                    |                                                                                                    |  |
|                                                                                                    |                                                                                                    |  |
| 25. Will you inform your participants of the full nature and purpose<br>of your study before (during consent) or after (during<br>debriefing) they complete your study? |                                                                                                    |  |
| 26. Will non-English-speakers be included in your study?                                                                                                    |                                                                                                    |  |
|                                                                                                    | Minor's Assent Form (M Parental Consent Form () Other: Click or tap here to onts of the full nature and purpose onsent) or after (during ur study? included in your study? |  |

IF YES, include translated versions of your consent documents.

### **PARTICIPANT PRIVACY & CONFIDENTIALITY**

27. Describe any procedures you will use to protect the privacy of your participants during data collection.

(E.g., participants will complete surveys in the privacy of their own homes; interviews will be performed at a location of their choosing, etc.)

### Click or tap here to enter text.

28. During data collection, will you collect or have access to identifiable information about your participants?

□NO – Data collection will be <u>anonymous</u> (The investigators will not collect or have access to identifiable information about the study's participants)

□YES – Data collect will be <u>confidential</u> (*The investigators will collect or have access to identifiable information about the study's participants*)

### 29. How will you handle identifiable information?

□ Identifiable information will not be collected

□ Identifiable information will be coded and investigators will not have access to a code key

| Identifiable information will be coded and investigators will have access to a code key |
|-----------------------------------------------------------------------------------------|
| Identifiable information will be collected and will be de-identified for analyses       |
| Identifiable data will be collected and will remain identifiable for analyses           |
| 30. How will the collected data be secured?                                             |
| □Locked in a cabinet or office                                                          |
| □Password protected PC, hard disk drive, or other secure electronic storage             |
| □Encrypted online or cloud storage                                                      |
| □All data will be destroyed (shredded/deleted/etc.) after use                           |
| Other: Click or tap here to enter text.                                                 |
| 31. Who will have access to the data?                                                   |
| Click or tap here to enter text.                                                        |

### Filling out an Application (Section D)

### 9. Complete "Section D: Principal Investigator and Faculty

Advisor Agreement".

### Section D: Principal Investigator and Faculty Advisor Agreement

I certify that the information provided in this application is complete and accurate. As the principal investigator, I have ultimate responsibility for the conduct of this study, the ethical performance of the project, the protection of the rights and welfare of human participants, and strict adherence to any stipulations designated by the IRB. I accept and will conform to all federal, state, and institutional provisions concerning the protection of human participants in research. I will ensure all personnel involved in the research will be appropriately trained for all procedures used in this project.

I agree to conduct the research involving human participants as presented in this protocol application as approved by the University of Central Missouri's Institutional Review Board (IRB), and am qualified to perform the procedures described herein. I will submit any proposed changes/modifications for review and approval before they are implemented. I agree to notify the IRB and the Research Compliance Office of any adverse events that may occur during the study. I also assure that I will follow through with the storage and destruction of data as outlined in the protocol. I understand that the University of Central Missouri owns the research data. If I choose to transfer to another institution, I will need departmental approval to take the data with me.

<u>If a student researcher</u>, I additionally certify that my faculty advisor has an electronic copy of this application as submitted. My advisor has agreed to:

- Oversee this research by communicating regularly with me;
- Assist with the resolution of any problems or concerns encountered during the research;
- Assure my research complies with Human Subjects Regulations in the Code of Federal Regulations
- Assure that the UCM IRB is notified in the event of an adverse event or protocol deviation.

### Please note:

Failure to work with your advisor as described above will be considered a breach of professional ethics which falls under the academic honesty policy. The consequences of violating standards of academic honesty are extremely serious, costly and may result in the loss of academic and career opportunities.

□ By checking this box, I certury that I have read and up ce to the agreement above

Principal Investigator (Print Name): Click or tap here to enter text. Date: Click or tap to enter a date. If an unanticipated problem or adverse event should occur, you must immediately complete and submit the IRB Incident Report Form to ResearchReview@ucmo.edu, and contact 660 542 8562.

# Now you will learn how to submit an Expedited Application for review on Blackboard

1. Log in to your UCMO Blackboard account. Access the "Human Subjects Committee" through "My Community".

| LEARNING TO A GREATER DEGREE                                                                                                    | My Learning My Community Browser Check |
|----------------------------------------------------------------------------------------------------|----------------------------------------|
| Add Module                                                                                                    | Personalize Page 1                     |
| Viganization Search     Go     Wy Organizations     Organization swretery excess: Participant     Human Subjects Committee      Voganization Catalog     Student Support     Browse Organization Catalog |                                        |
|                                                                                                    |                                        |

### 2. Click on "Applications"

| Human Subjects     Committee                                                                                                    | Organization Home                                               |                                                       |                                                                                                   |
|----------------------------------------------------------------------------------------------------|-----------------------------------------------------------------|-------------------------------------------------------|---------------------------------------------------------------------------------------------------|
| Organization Home ( Applications Revisions Amendments and Renewals (Final/Renewal Report (Project Status) Satisfaction Survey (RB Training Information Tools Bb Help | My Announcements No Course or Organization Announcements have b | been posted in the last 7 days.<br>more announcements | No tasks due.<br>more tasks<br>Edit Notification Settings (Actions *)<br>No Notifications         |
|                                                                                                    |                                                                 | Needs Attention                                       | Edit Notification Settings Actions 😼<br>No Notifications<br>Last Updated: March 27, 2017 12.28 PM |

### 3. Click "Expedited Application"

| Applications                                                                                                    |
|----------------------------------------------------------------------------------------------------|
| Application Instructions         All researchers begin by selecting the type of review and submitting their application and all supporting documents. Please submit all forms in one submission.         Please save all files with your last name in the beginning (ex. Doe_application, Doe_consent etc.)         CITI training will be entered in the grade book when we receive notification that you have passed.         Upon completion of the review and CITI training you will receive an email regarding the application status.         Official letters and date stamped consents/assents will be sent to the PI's email address.         If you have any questions please email researchreview@ucmo.edu or Kathy Schnakenberg@ucmo.edu |
| Not human subject determination         Attached Files:       Final Not HS determination 2015.docx (80.974 KB)         Submit your Not Human Subjects Determination application here.         Please attach all attachments on one submission.                                                                                                    |
| Exempt application<br>Attached Files: <u>Exempt Application.docx</u> (177.155 KB)<br>Exempt research is where the subjects are usually anonymous, no intervention and minimal risk. Attach materials including surveys, consent, letters of permission and recruitment wording.<br>Note: Please combine all documents into one attachment                                                                                                    |
| Expedited application Attached Full Review Application (2).docx (183.63 KB) These are typically for research which has identifable information, an intervention and minimal risk. Attach materials including surveys, consent, letters of permission and recruitment wording. Note: Please combine all documents into one attachment                                                                                                    |
|                                                                                                    |

# 4. Click on "Browse Computer" and select your application file.

| Human Subjects     Committee                                                               | Upload Assignment: Expedited application                                                                                                    |                          |
|--------------------------------------------------------------------------------------------|----------------------------------------------------------------------------------------------------|--------------------------|
| Organization Home<br>Applications<br>Revisions                                             |                                                                                                    | Cancel Save Draft Submit |
| Amendments and Renewals<br>Final/Renewal Report<br>(Project Status)<br>Satisfaction Survey | Points Possible                                                                                                    |                          |
| (RB Training Information<br>Tools<br>Bb Help                                               | View Rubric These are typically for research which has identifable information, an intervention and minimal risk. Attach materials including surveys, consent, letters of permission and recruitment wording. |                          |
|                                                                                            | Note: Please combine all documents into one attachment<br>Expedited-Full Review Application (2).docx                                                                                                    |                          |
|                                                                                            | ASSIGNMENT SUBMISSION                                                                                                    |                          |
|                                                                                            | Text Submission     Write Submission       Attach File     Browse My Computer ()                                                                                                    |                          |
|                                                                                            | ADD COMMENTS                                                                                                    |                          |
|                                                                                            | Commants                                                                                                    |                          |

### 5. Click "Submit"

| Organization Home<br>Applications<br>Revisions                                             |                                                                                                    | Cancel Save Draft Submit |
|--------------------------------------------------------------------------------------------|----------------------------------------------------------------------------------------------------|--------------------------|
| Amendments and Renewals<br>Final/Renewal Report<br>(Project Status)<br>Satisfaction Survey | Points Possible                                                                                                    |                          |
| IRB Training Information<br>Tools<br>Bb Help                                               | 4 View Rubric These are typically for research which has identifable information, an intervention and minimal risk. Attach materials including surveys, consent, letters of permission and recruitment wording. |                          |
|                                                                                            | Note: Please combine all documents into one attachment<br>Expedited-Full Review Application (2).docx                                                                                                    |                          |
|                                                                                            | ASSIGNMENT SUBMISSION                                                                                                    |                          |
|                                                                                            | Text Submission Write Submission                                                                                                    |                          |
|                                                                                            | Attach File Browse My Computer Browse Content Collection                                                                                                    |                          |
|                                                                                            | ADD COMMENTS                                                                                                    |                          |
|                                                                                            | Comments                                                                                                    |                          |
|                                                                                            |                                                                                                    |                          |
|                                                                                            |                                                                                                    |                          |
|                                                                                            |                                                                                                    | Character count: 0 🥠     |
|                                                                                            |                                                                                                    |                          |
|                                                                                            | When finished, make sure to click S <b>ubmit.</b><br>Optionally, click <b>Save as Draft</b> to save changes and continue working later, or click <b>Cancel</b> to quit without saving changes.                  | Cancel Save Draft Submit |
|                                                                                            |                                                                                                    |                          |

# **CITI** Training

- Before your proposal can be formally approved, you must complete CITI training.
- Although it requires moderate response effort, it is paramount that you understand the material presented in the training
- The next slide will show you how to access the training

### **CITI Training**

The UCM Human Subjects/Animal Use Programs will be instituting a responsible conduct of research (RCR) training requirement which will apply to all new proposals submitted for Human Subjects or Animal Use review on or after August 16, 2011. This training requirement will be provided online through the Collaborative Institutional Training Initiative Web-based Training Program (CITI Program).

We are offering several RCR programs including social and behavioral, physical science, or the humanities. There is also an advanced program for research administrators. Select one program most appropriate for your research. These programs have 10 modules which take between 2-4 hours to complete. The programs are flexible and allow one to log in and out at any time saving previous work. Make a copy of your training certificate when completed and submit with your Human Subjects/Animal Use application.

+

The following are basic learner instructions to logon to your CITI site for the first time:

User should be instructed to go to <u>www.citiprogram.org</u> to register for CITI online training.

Once there, they simply click on "New Users Register Here".

Under "Select your institution or organization" page they should select UCM in the "Participating Institutions" drop down box.

Next they should proceed to create their own username and password and select the Learner group.

After going through registration process they should be ready and setup as CITI Learners.

Please contact citisupport@med.miami.edu in case of any question.

# THIS IS ALL FREE. FOR YOU. NO CHARGE.

# Quick Tips

- Acquire a faculty advisor
- Work in conjunction with your advisor for every step of this process
- Conduct a literature review before submission
- The Office of Sponsored Programs and Research Integrity will be your point of contact for this process
- Plan on 2-4 weeks wait time for approval
- Check your e-mail frequently for IRB communications

### Contacts

For questions regarding the application process: researchreview@ucmo.edu

Program Administrator and Research Compliance Officer: **Kathy Schnakenberg** Phone: **660-543-8562** E-mail: **schnakenberg@ucmo.edu** 

### References

UCM Human Subjects Review Committee. (2014, November 20). Retrieved from

https://www.ucmo.edu/graduate/human/

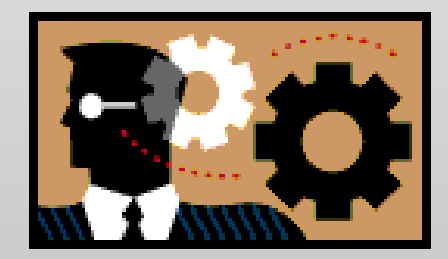

### **Presentation Created by:**

Sawyer Harmon Research Review Student Worker Office of Sponsored Programs and Research Integrity University of Central Missouri March 2017

### Acknowledgements

Kathy Schnakenberg

Sarah Craig